## **Searching for Conceptual Domains**

When you search for conceptual domains in OneData, keep in mind the following points:

- Searches are not case sensitive. Searches for Gene and gene return the same results.
- In any editable text field, enter a search string, complete or partial. This does not apply to numeric fields such as Public ID.
- In any editable text field, you can use a percent sign (%) as a wildcard. For examples, refer to Using Wildcards.
- The system processes search criteria as AND statements, so the results include only conceptual domains that fulfill all the criteria.
- You can specify the number of results returned: Type a number in the Number of Rows field and press <Enter>.
- When you remove or change search criteria, the system does not update search results until you click Apply Filter again.

To perform a data element search:

- 1. Open a supported browser (Google Chrome) and navigate to the https://cadsr.cancer.gov portal. The home page appears.
- 2. From the View menu, select Browse and then select Standard Conceptual Domains. The Standard Conceptual Domains page appears.
- (Logged in users can add pages like this to their favorites. For instructions, refer to Managing Your Favorites.)
- 3. Specify one or more search criteria, as described in the following table:

| Field                          | Instructions                                                                                                    |
|--------------------------------|----------------------------------------------------------------------------------------------------|
| Long Name                      | Type all or part of the long name for the conceptual domain. (To adjust search scope, click the Advanced Filter icon.) |
| Conceptual Domain Public<br>ID | Specify the full numeric value for a single conceptual domain public ID. (You cannot use wildcards in numeric fields.) |
| Definition                     | Specify a search string for the definition.                                                                            |

4. You can also create your own query to search, by specifying an explicit "where" clause.

- a. Click the Advanced Filter icon.
- b. Under Filter Options, select a column and then click >>. The name of the selected column appears in the text box.
- c. Complete the query string. (For example, if your query string is "a.CURRNT\_VER\_IND=1" when you click Apply Filter, the system returns all items of the latest version.)
- 5. Click Apply Filter. The system displays the search results. By default, the system also hides the search criteria.

To view details about a conceptual domain, click the view icon in that row.